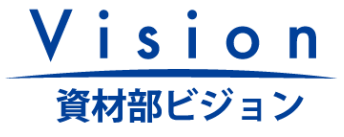

# お取引先様向けCoupa/CSP運用ガイド

2025年1月6日

Version 1.00

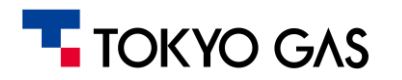

# 目次

#### 1. 総則

- 1. はじめに
- 2. CoupaおよびCSP概要
- 3. お取引方法について
- 2. Coupa/CSPでのお取引
  - 1. 標準的なプロセスパターン
  - 2. 標準プロセス別の運用手引き
- 3. Coupa/CSPでのお取引に当たっての留意事項
- 4. 現行の業務・お取引方法からの変化点
  - 1. 既に電子取引をいただいているお取引様
  - 2. 電子取引をいただいていないお取引様(今後CSPをご利用いただける場合)
  - 3. 電子取引をいただいていないお取引様(今後CSPをご利用いただけない場合)

お問い合わせ先

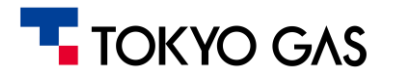

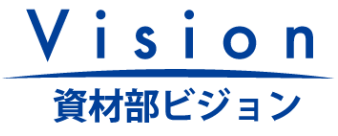

1. 総則

1-1. はじめに

#### 東京ガス株式会社および東京ガスネットワーク株式会社では、2025年4月に購買システムを刷新いたします。

#### <u>新システム: CoupaおよびCoupa Supplier Portal (CSP)</u>

【既に電子取引をいただいてるお取引先様】

新システム移行に伴い、お取引方法に変更が生じます。
 移行後は新システムをご利用いただくこととなります。

【電子取引をいただいていないお取引先様】

 各種法令対応や業務効率化のために、新システム利用をお 願いさせていただいております。

#### 当資料では、Coupa/CSPの概要とお取引様にお願いさせていただきたい事項について、説明させていただきます。

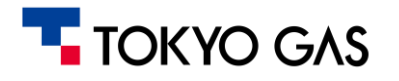

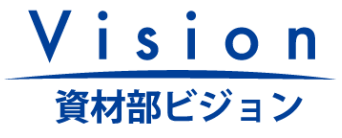

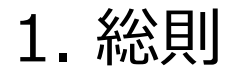

1-2. CoupaおよびCSP概要 Coupaは、調達・購買プロセスにおいて、弊社と、お取引先様をつなぐ取引管理システムです。

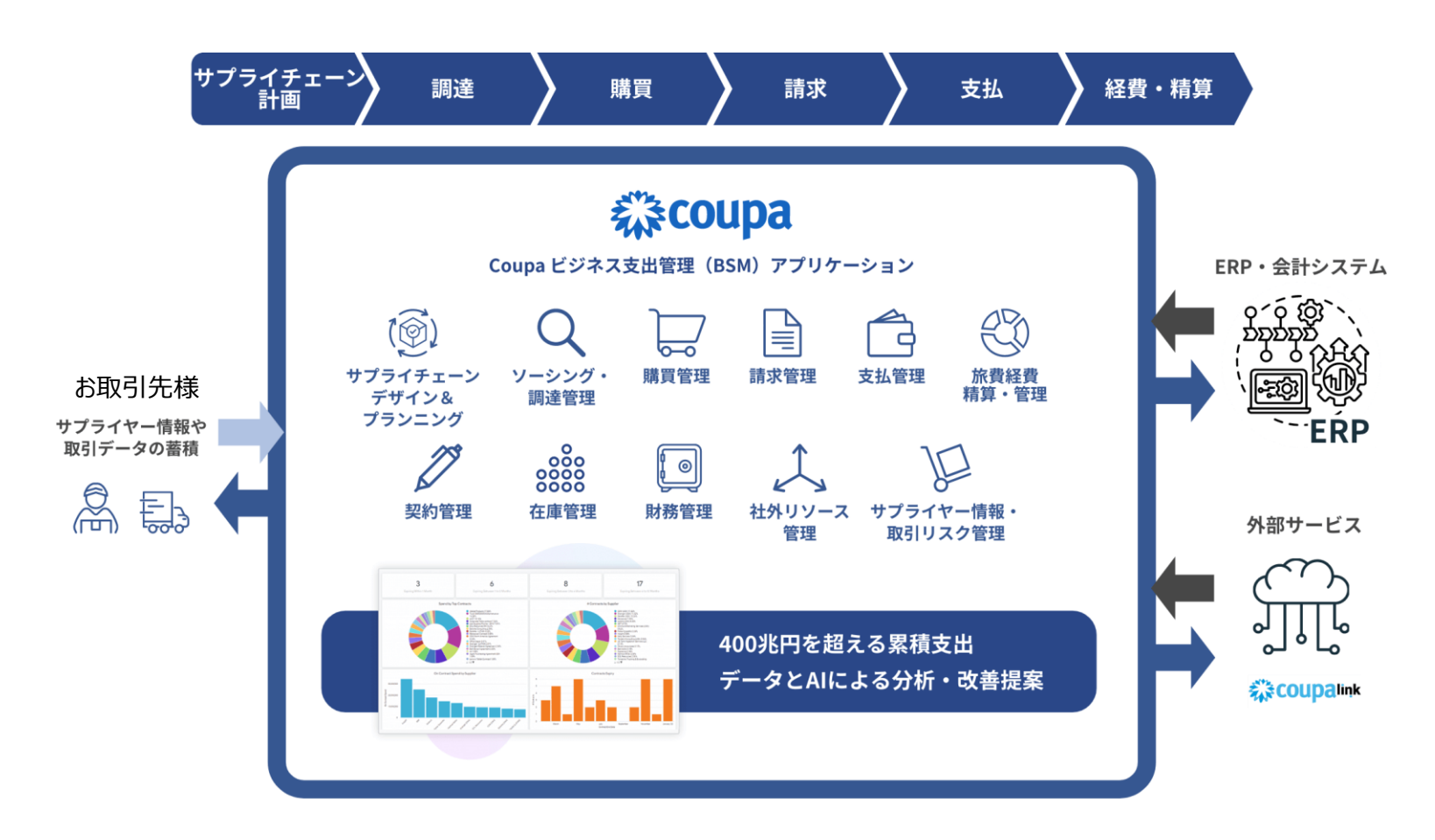

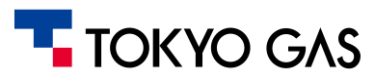

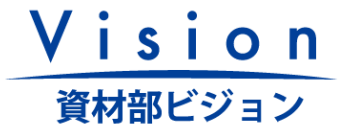

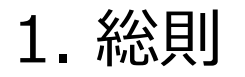

**1-2. CoupaおよびCSP概要** Coupa Supplier Portal(以降、CSP)は、お取引先様が見積依頼の内容確認や入札、受注案件に対する請求処理を行って いただくための、専用Webポータルです。

CSPご利用にあたって、お取引様の費用負担はございません。

| <b>ログイン後の画面イメージ</b><br>③回 ② ヘルプ~<br>③ 第字書 発注 プロフィール 設定 サービス/タイムシート ASN 調達 予測 カタログ その他<br>TG XXXXX株式会社<br>プロフィールの進捗 35% 副純更新日:5日前   プロフィールを表示<br>日にたのアクティンドニィ |                         | CSP上で行っていただける主な業務 <ul> <li>見積依頼受付・確認、入札</li> <li>注文書確認、注文請登録</li> <li>請求手続き*、支払額の内訳確認</li> <li>お取引案件の進捗管理(見積や請求処理の状況など)</li> <li>弊社購買担当者との取引上のコミュニケーション(コメント機能)</li> </ul> |      |          |                                                                                              |
|----------------------------------------------------------------------------------------------------|-------------------------|----------------------------------------------------------------------------------------------------|------|----------|----------------------------------------------------------------------------------------------|
| <b>取近のアッティ こ</b> ティ                                                                                                    |                         | のオリウビ<br>お知らせはありません                                                                                                    | 1 I  | 業務 効率化   | 管理コストの削減および業務効率化   注文書、納品書、請求書などを電子化することで、システム上の手続   きのみで業務が可能です。また、過去の取引履歴の検索も容易です。         |
|                                                                                                    | 発行演み 8月7日<br>発行演み 7月31日 | ✿ Coupaサポートとチャット                                                                                                    | なメリッ | 案件<br>管理 | 案件管理(進捗管理)の一元化<br>受付した見積の回答状況、ご作成いただいた請求書の手続き状況、<br>支払い状況および支払い金額の内訳をCSP上で確認できます。            |
|                                                                                                    |                         |                                                                                                    | ŕ    | 法令<br>対応 | 電子帳簿保存法・インボイス制度への対応<br>・Coupa上の取引情報や添付ファイルは電帳法の要件を満たします。<br>・CSPにて作成いただいた請求書は適格請求書の要件を満たします。 |

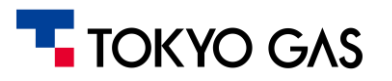

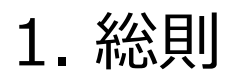

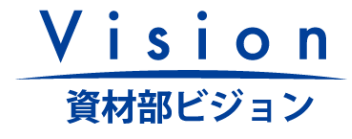

#### 1-3. お取引方法について

購買システム刷新後の弊社とのお取引方法は3つございますが、CSPを経由したお取引が最も便利なものとなっております。 そのため、お取引様へはCoupa/CSPを用いた電子取引への移行をお願いさせていただいております。

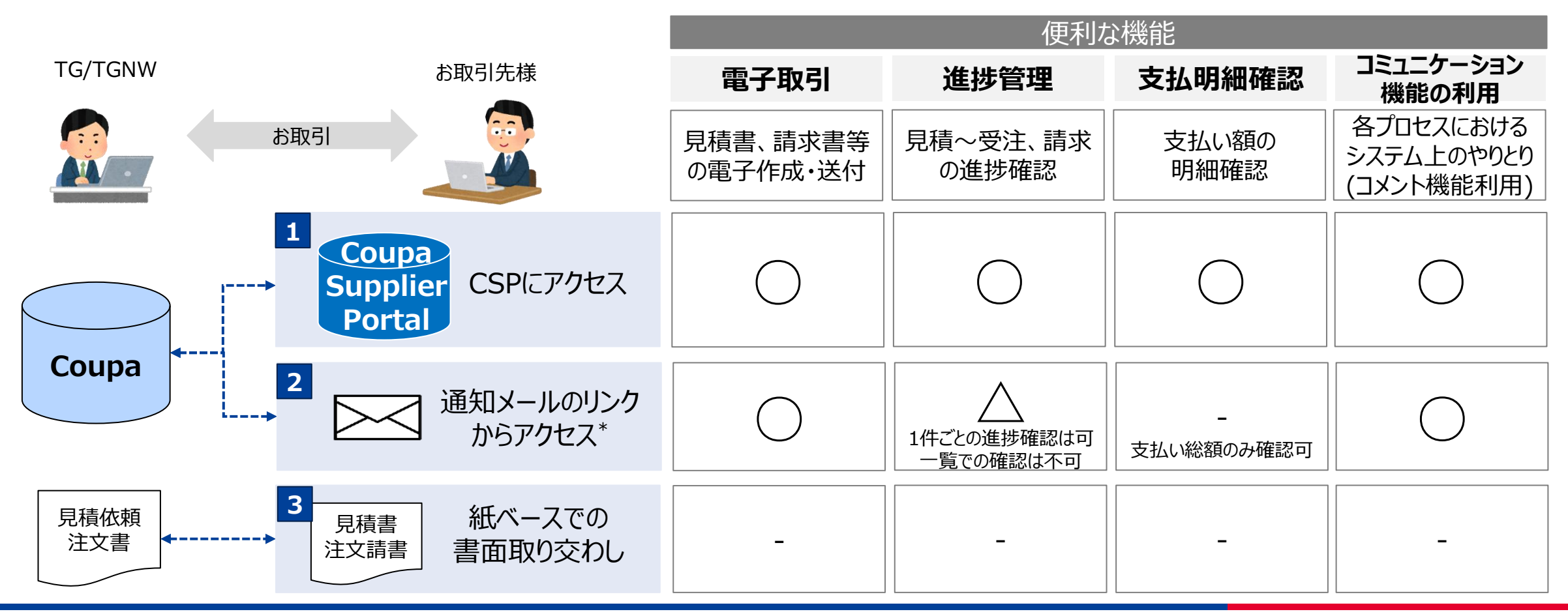

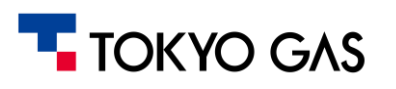

\*CSPをご利用されない場合であっても、弊社からの通知メールに記載されたURLから、見積依頼の確認・

入札、注文書の確認・注文請登録および請求手続き等が可能です。

ただし、<u>一覧での案件進捗確認および支払い額の明細確認はできません</u>。

#### 2-1. 標準的なプロセスパターン(CSP/通知メールのリンクからアクセスの場合)

※各プロセスにおける詳細は後述

:Coupa

Vision

資材部ビジョン

:ERP

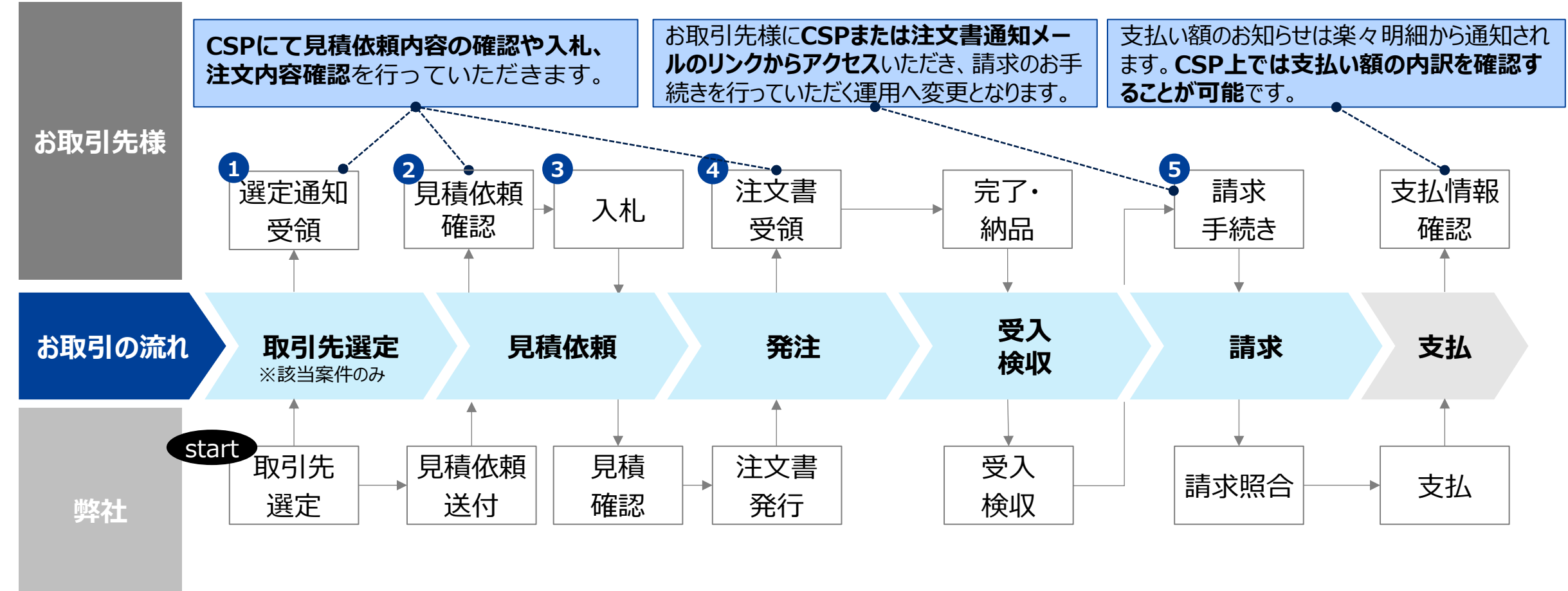

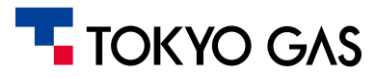

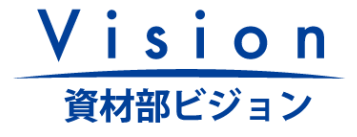

2-2. 標準プロセス別の運用手引き(1/4) ※詳細は、操作マニュアルをご参照ください

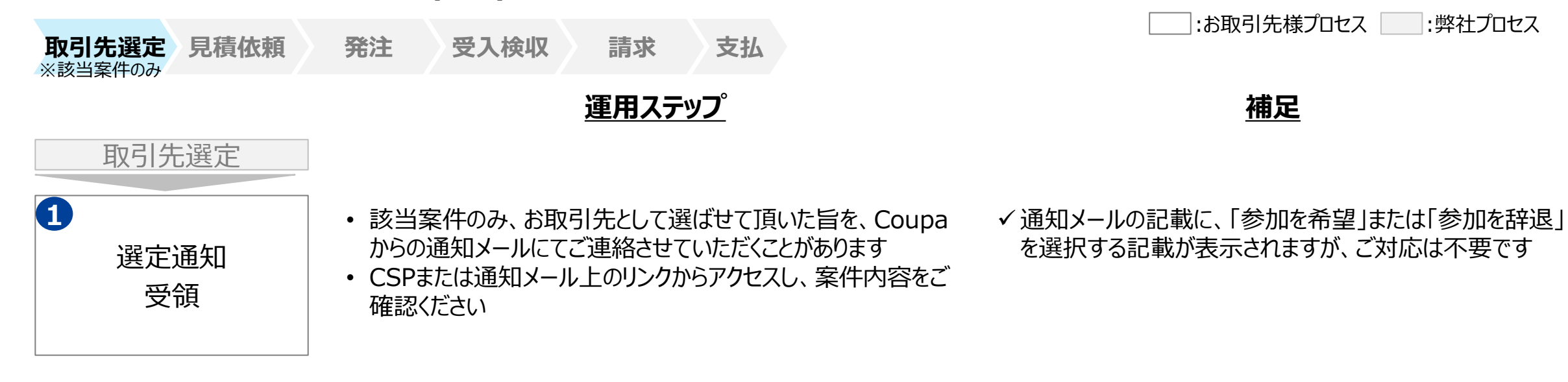

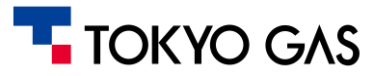

2-2. 標準プロセス別の運用手引き(2/4) ※詳細は、操作マニュアルをご参照ください

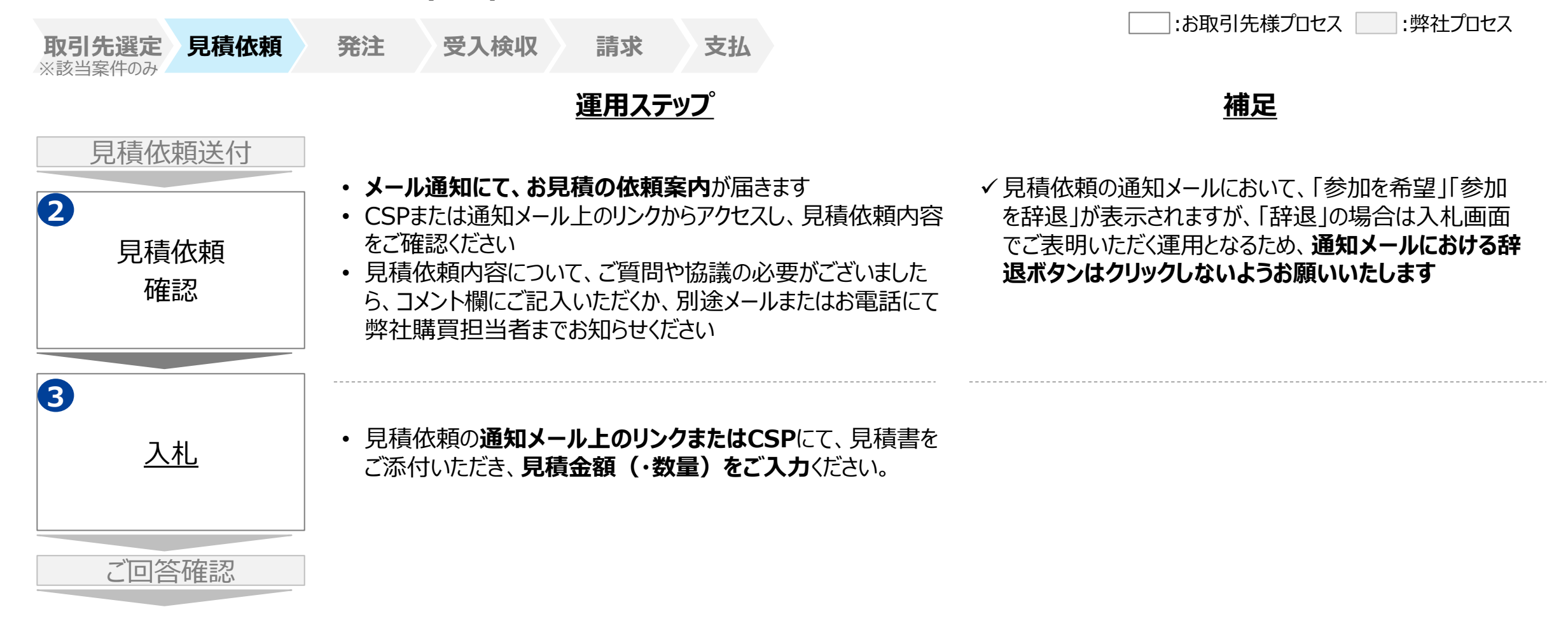

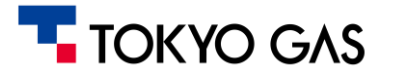

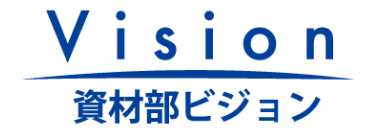

2-2. 標準プロセス別の運用手引き(3/4) ※詳細は、操作マニュアルをご参照ください

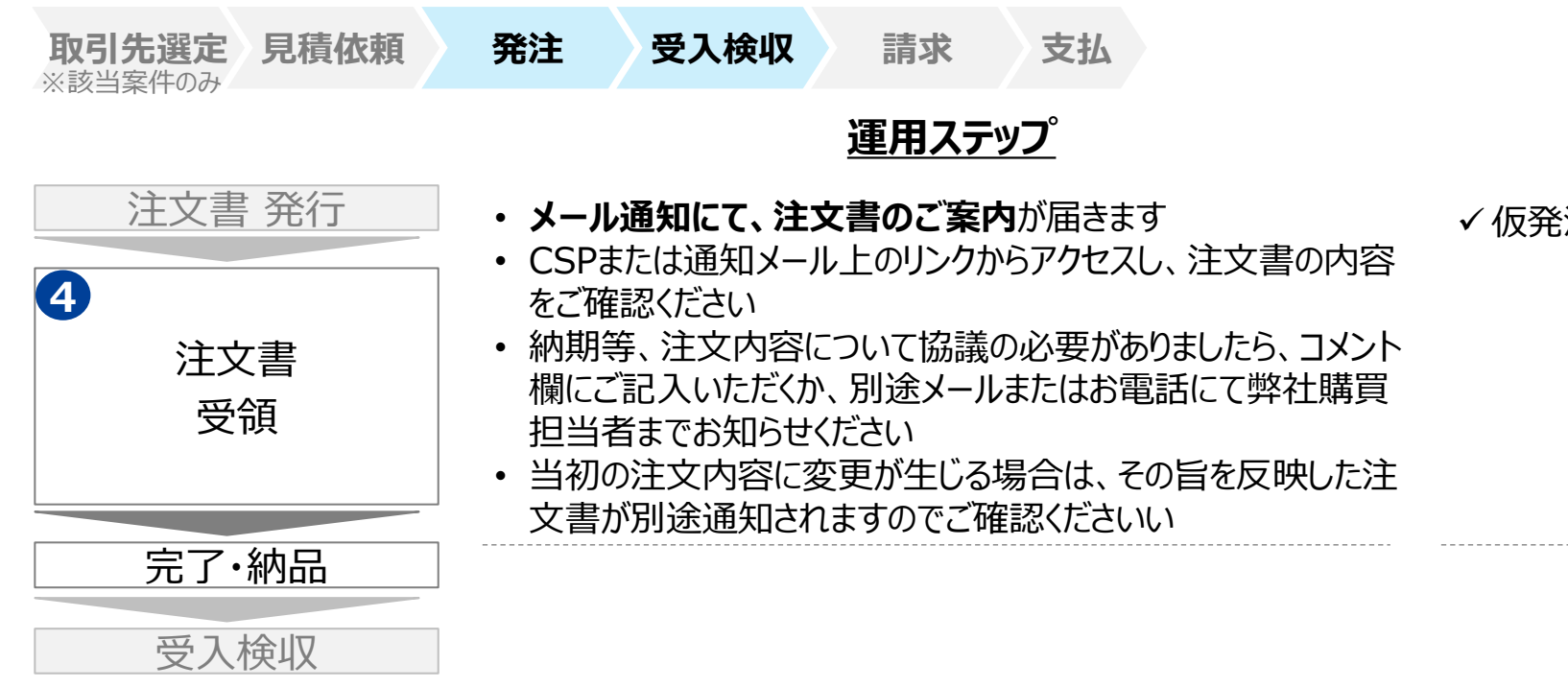

Vision 資材部ビジョン

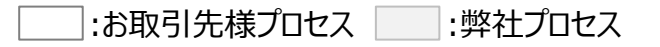

#### <u>補足</u>

✓ 仮発注の場合は、注文書に発注金額が記載されません

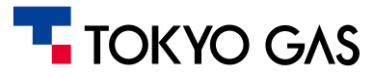

2-2. 標準プロセス別の運用手引き(4/4) ※詳細は、操作マニュアルをご参照ください

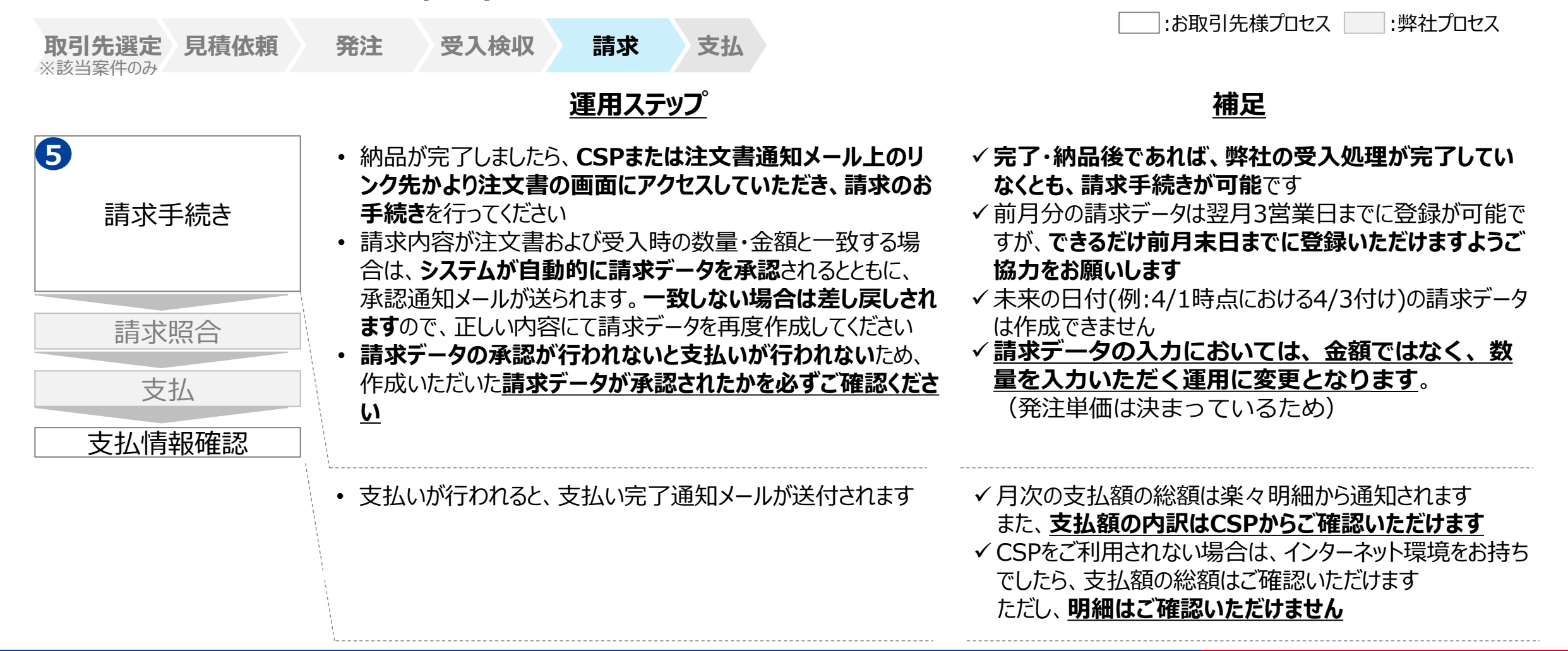

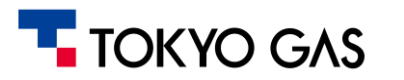

Vision 資材部ビジョン

# 3. Coupa/CSPでのお取引に当たっての留意事項(1/2)

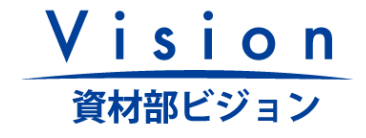

Coupa/CSPでのお取引にあたっては、対象となるお取引やシステム利用規程等、事前のご確認をお願いします。

| 対象となる購買取引                     | <ul> <li>Coupa/CSP用いた受発注(見積依頼・入札/注文・注文書受領など)は、弊社の購買取引を対象<br/>としております。</li> <li>一部の品目を除き、20万円以下/件のお取引については、従来どおり納品書・請求書を、メール・F<br/>AX・郵便などで弊社の各部門と授受していただきます。</li> </ul>                                                                                                    |
|-------------------------------|----------------------------------------------------------------------------------------------------|
| Coupa導入に伴う<br>新しい利用規程に<br>ついて | <ul> <li>CSPご利用にあたっては、『電子商取引システム利用規程』をご確認ください</li> <li>Coupa/CSP導入に伴い、従来の電子証明書を廃止いたします</li> </ul>                                                                                                    |
| CSP利用開始<br>のお手続き              | <ul> <li>CSPのご利用開始にあたっては以下のお手続きが必要となります<br/>(具体的な操作方法は操作マニュアルをご参照ください)         <ol> <li>弊社より送信する、CSPアカウント登録の招待メールを確認いただく</li> <li>招待メールのリンクからアクセスし、ご担当者のお名前、連絡先等の情報を記入しアカウントの作成を<br/>行っていただく</li> <li>登録いただいたメールアドレスにて登録完了メールが受信できたかを確認いただく</li> </ol> </li> <li>CSPをご利用されず、通知メールでのお取引を行う場合は、弊社にて通知先のメールアドレス等の登録を<br/>行いますので、お取引先様側での登録作業は不要です。ただし、Coupaドメインからのメールを受領でき<br/>るようご登録いただくメールアドレスの受信設定をお願いいたします。</li> </ul> |

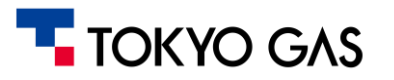

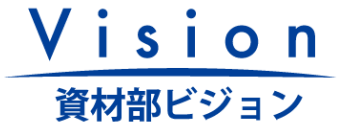

## 3. Coupa/CSPでのお取引に当たっての留意事項(2/2)

関連業務のシステム移行や、Coupa利用時の制限がございますのでご確認をお願いします。

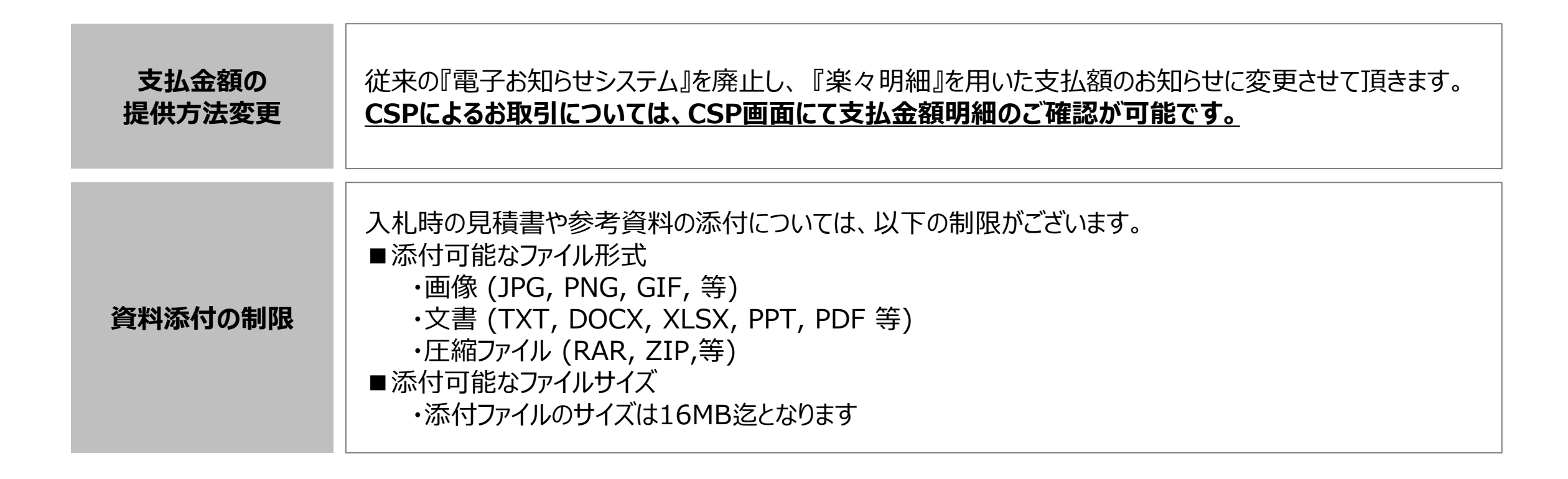

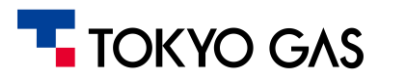

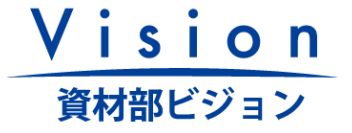

#### 4.現行の業務・お取引方法からの変化点

4-1. 既に電子取引をいただいているお取引様

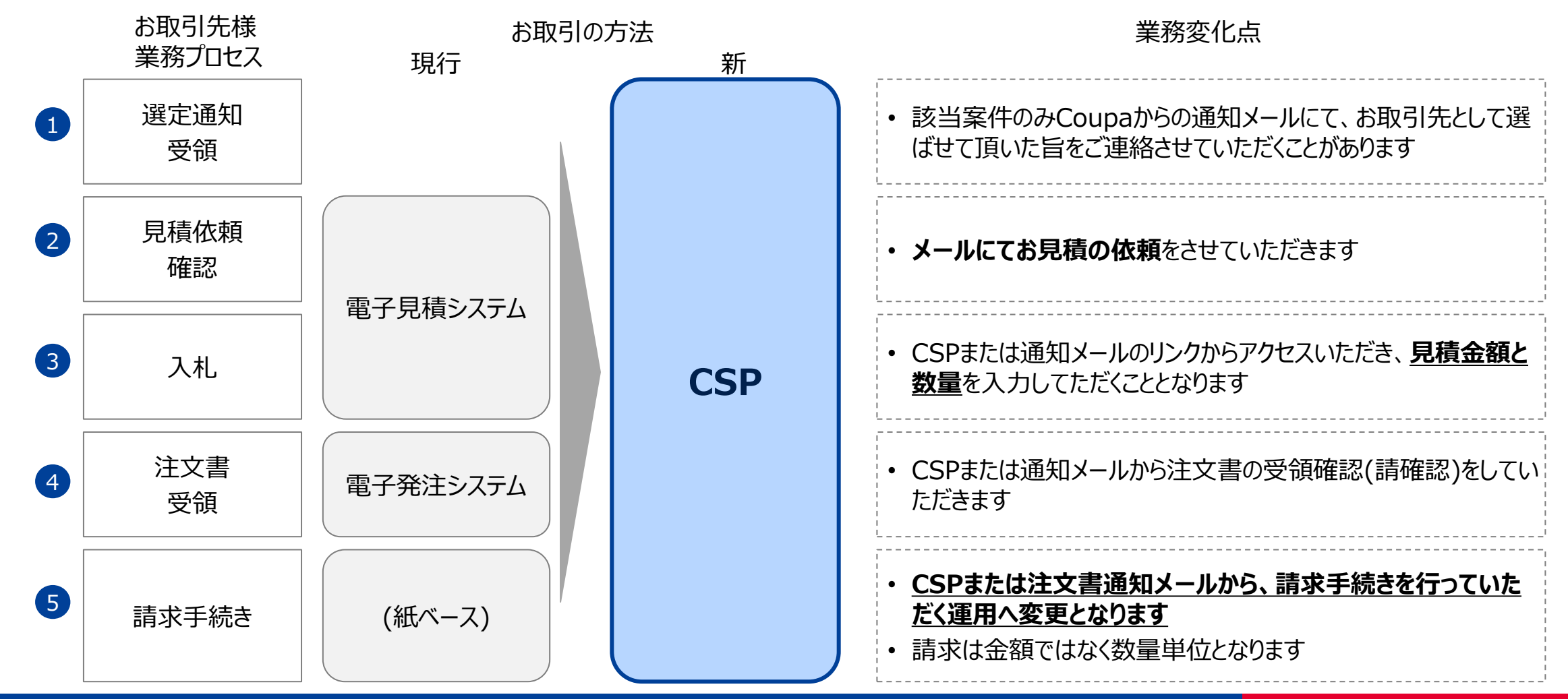

#### 🔽 ΤΟΚΥΟ GΛS

#### 4.現行の業務・お取引方法からの変化点

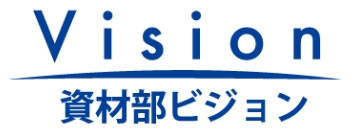

4-2. 電子取引をいただいていないお取引先様(今後CSPをご利用いただける場合)

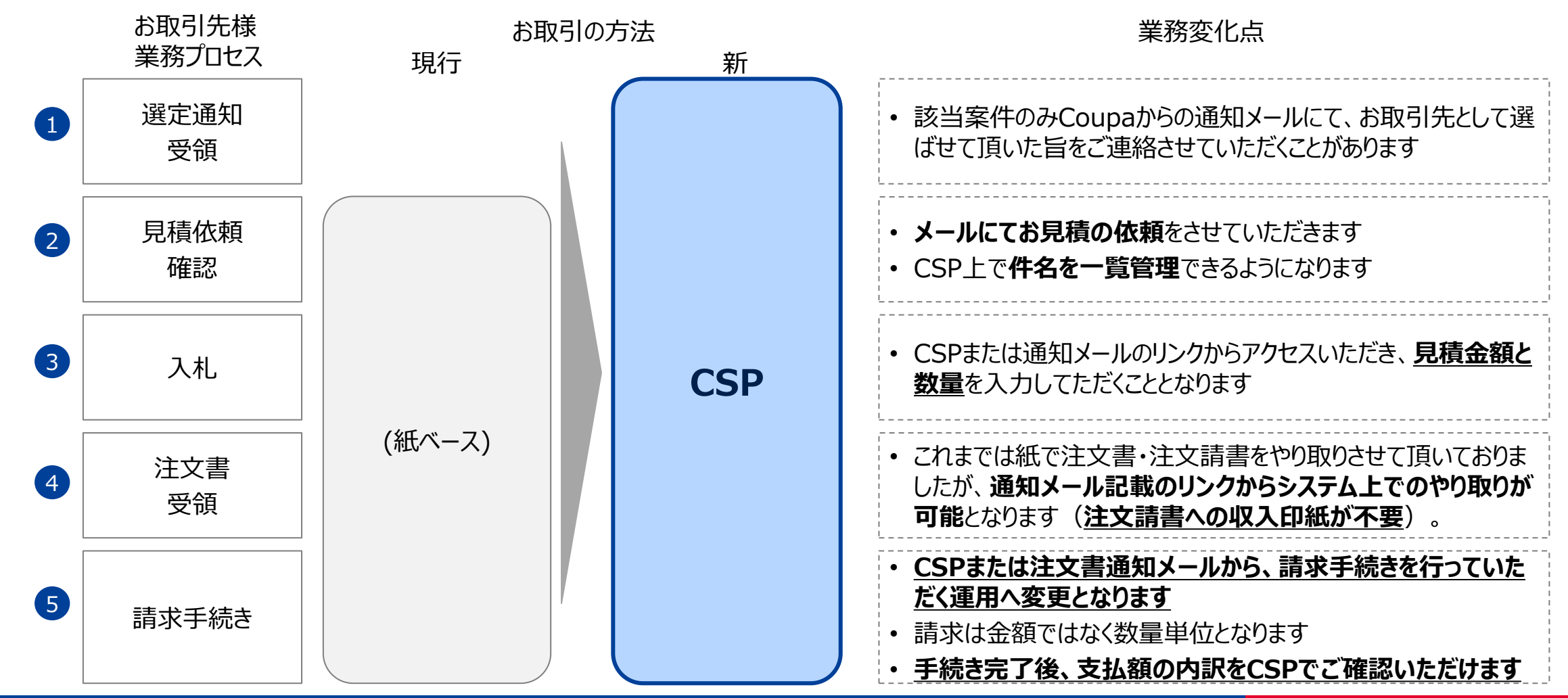

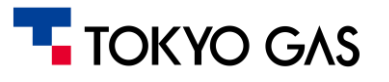

## 4.現行の業務・お取引方法からの変化点

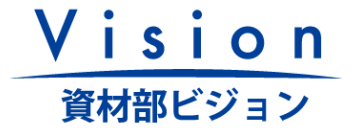

4-3. 電子取引をいただいていないお取引先様(今後CSPをご利用いただけない場合)

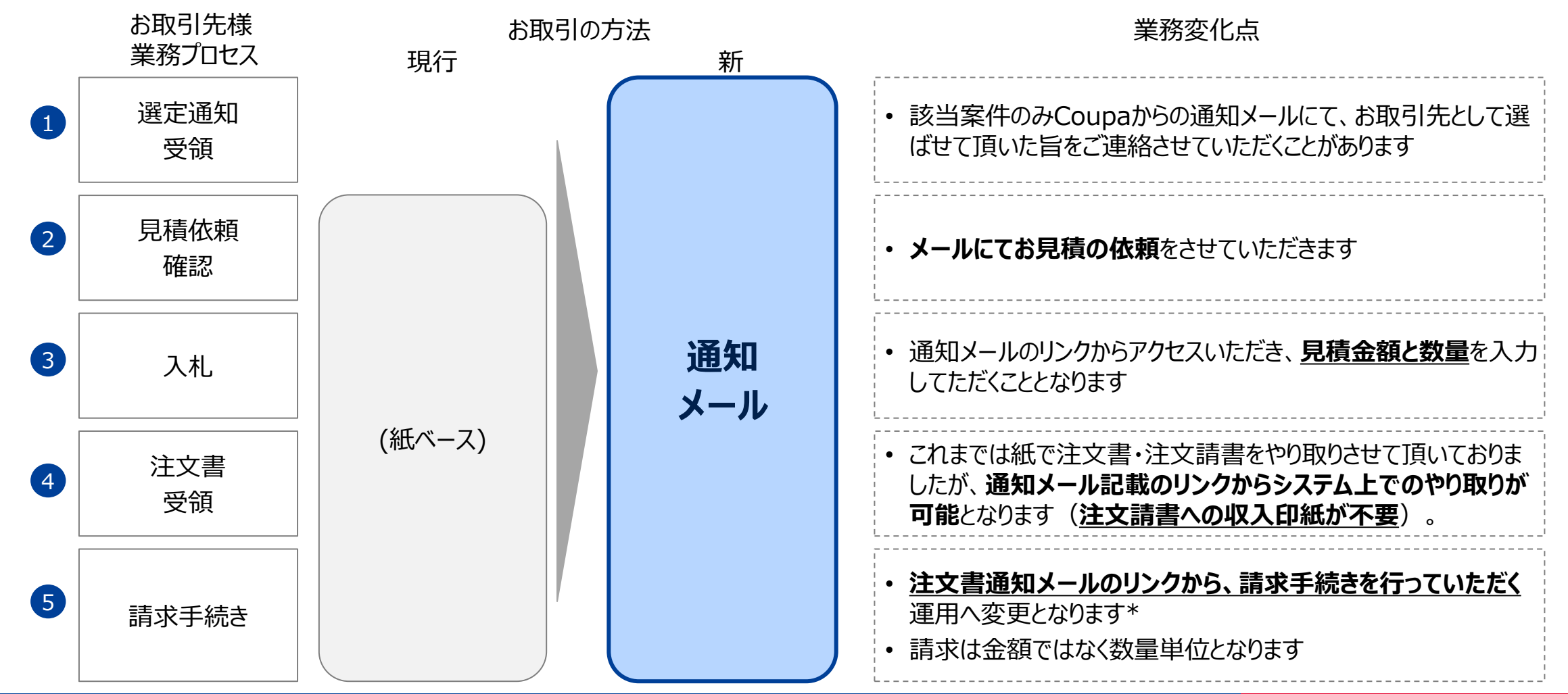

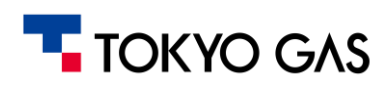

\*CSPをご利用されない場合であっても、弊社からの通知メールに記載されたURLから、見積依頼の確認・入札、注文書の確認・注文請登録 および請求手続き等が可能です。ただし、一覧での案件進捗確認および支払い額の明細確認はできません。 なお、引き続き紙ベースのお取引をご希望されるお取引先様は、紙ベースでのお取引も可能です。

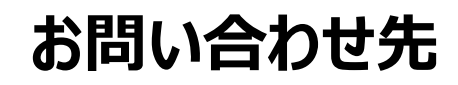

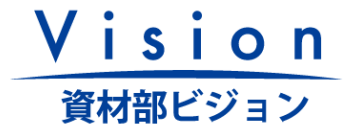

新システム移行に関するお問い合わせは、以下のお問い合わせフォーム(URL)よりご連絡をお願いいたします。

| お問い合わせ受付フォーム      | ★URL(東京ガス 新資材システムお問い合わせ専用フォーム) |
|-------------------|--------------------------------|
| (Microsoft Forms) | クリックでWebフォームが立ち上がります           |

プライバシーポリシー:https://www.tokyo-gas.co.jp/utility/privacy/index.html

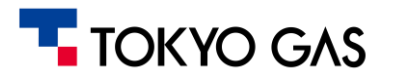

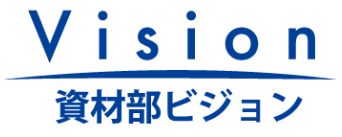

# EOF

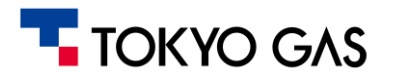